## Deleting an equivalent property

## **Related Concepts:**

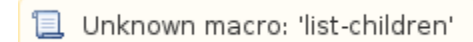

## **Related References:**

📜 Unknown macro: 'list-children'

To delete an equivalent property:

1. Right-click the target property, e.g. "has father {equivalent to = has dad, has papa}", in the diagram pane. The shortcut menu will open.

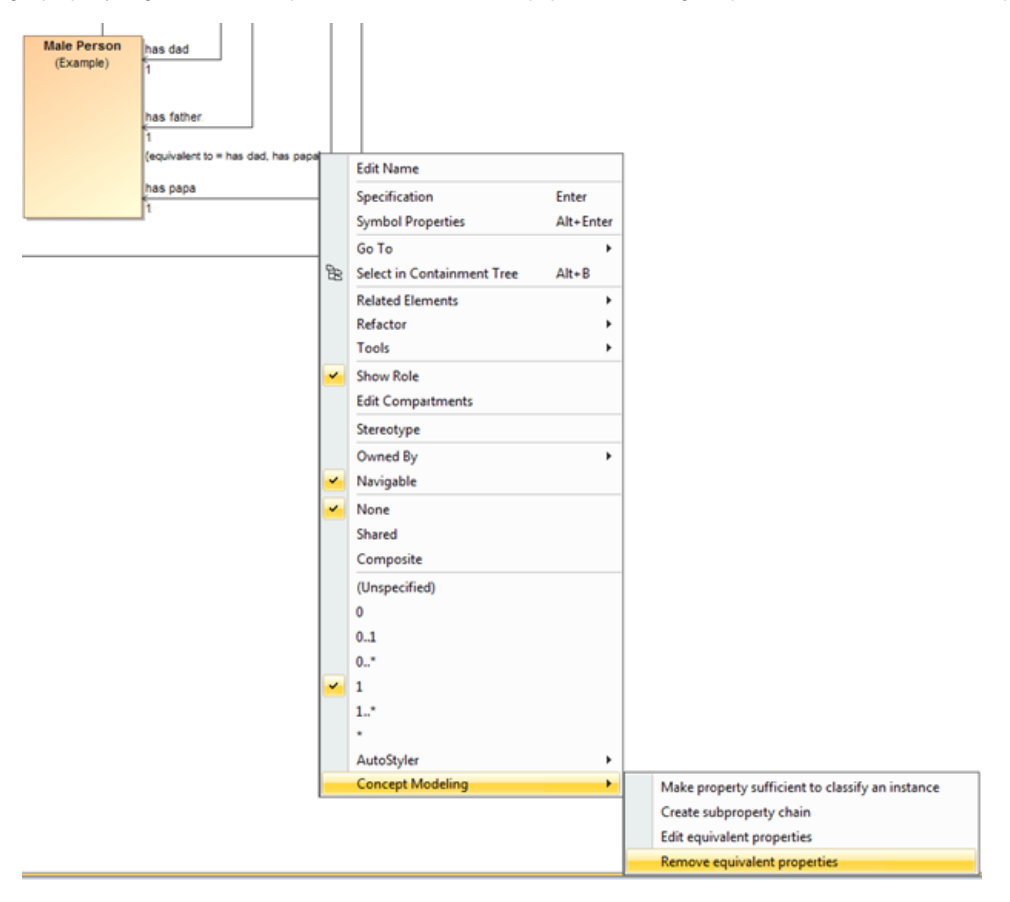

Figure 1: The Remove equivalent properties shortcut menu.

2. Select Concept Modeling > Remove equivalent properties. The Concept Modeler will remove all of the equivalent properties.

## **Related Pages:**

📃 Unknown macro: 'list-children'